# Equipo Nº2.

## Informe estado impresora

## Información del producto

- 1. Nombre modelo: HP Color LaserJet Pro MFP M479fdw
- 2. Número modelo: M479fdw
- 3. Número de serie: CNCRP237VT
- 4. Nº de serie del formateador: 6Z77K8C
- 5. N.º de producto: W1A80A
- 6. ID de servicio: 31333
- 7. Zona de impresora (PX): 1
- 8. Versión firmware: CLRWTRXXXN002.2413A.00
- 9. Firmware del motor: 11700
- 10. País/Región: 71 / 4
- 11. Dúplex: Instalado
- 12. AAD: Instalado
- 13. Fecha y hora: 13/8/2024 05:05:58 PM
- 14. Índice de cartuchos: QLDR IHEH

#### Info. uso de impresión

- 15. Total de páginas impresas: 51137
- 16. Páginas impresas totales (color): 41215
- 17. Recuento pág. doble cara: 7442

#### Eventos HW :

#### Ajustes de conectividad

- 18. Estado de la red: Lista
- 19. Tipo de conexión activa: Con cable
- 20. URL:https://10.10.1.77
- 21. Contraseña admin.: No establec.
- 22. Nombre del host: HPC0A690

#### Ajustes de escaneo

23. Lista de destinos del panel frontal: 0

#### Info de uso de escaneo 24. Páginas escaneadas: 30033 25. Escanear desde AAD: 28119

#### Ajustes de fax

26. Velocidad: Med. (14400)
27. Copia de seguridad de los faxes recibidos: activada: Activado
28. Reenvío de faxes: Desactivado
29. Respuesta automática: Activado
30. Timbres antes de responder: 5
31. Timbre distintivo: Todos los timbres
32. Modo correcc. errores (ECM): Activado
33. Fax a PC: Desactivado
34. Fax digital: Correo electrónico
35. Fax digital: Red

#### Info. uso de fax

36. Faxes enviados: 0 37. Faxes recibidos: 0

| 1. 07/17/2024 15:35:14 | Error Code:0xb83316f4 | Host ID:2 | File Name:. | Line:0 |  |
|------------------------|-----------------------|-----------|-------------|--------|--|
| 2. 01/05/2024 11:44:30 | Error Code:0xb8765bc8 | Host ID:2 | File Name:. | Line:0 |  |
| 3. 10/24/2023 12:26:30 | Error Code:0xb8765780 | Host ID:2 | File Name:. | Line:0 |  |
| 4. 06/28/2023 19:18:41 | Error Code:0xb8765780 | Host ID:2 | File Name:. | Line:0 |  |
| 5 08/25/2022 17:29:55  | Error Code:0xb30a896b | Host ID-2 | File Name   | Line:0 |  |

#### Eventos del sistema:

| 1. Seq-Num: | 482 | Date-Time: 08/13/2024 11:40:25 | Page-Count: 51087 | Event-Code:10.01.70 | Reps: 1 | Desc-ID: | 0 |
|-------------|-----|--------------------------------|-------------------|---------------------|---------|----------|---|
| 2. Seq-Num: | 481 | Date-Time: 08/02/2024 16:48:35 | Page-Count: 50494 | Event-Code:13.02.01 | Reps: 1 | Desc-ID: | 0 |
| 3. Seq-Num: | 480 | Date-Time: 08/02/2024 16:48:35 | Page-Count: 50494 | Event-Code:21.00.00 | Reps: 0 | Desc-ID: | 0 |
| 4. Seq-Num: | 479 | Date-Time: 07/23/2024 12:00:24 | Page-Count: 48706 | Event-Code:13.02.01 | Reps: 1 | Desc-ID: | 0 |
| 5. Seq-Num: | 478 | Date-Time: 07/23/2024 12:00:24 | Page-Count: 48706 | Event-Code:21.00.00 | Reps: 0 | Desc-ID: | 0 |

## Ayuda adicional

Para obtener inf. adicional sobre la forma de cambiar los ajustes y problemas de diagnóstico, consulte la doc. del usuario de su dispositivo. Esta documentación está disponible en el ordenador tras instalar el software—desde el software de la impresora HP Color LaserJet Pro MFP M479fdw (Windows).

#### Config. prueba de fax

Para verificar que el producto esté bien configurado para Fax, ejecute la Prueba de fax. Puede acceder a esta desde el panel de control del dispositivo o el software de impresora HP Color LaserJet Pro MFP M479fdw.

#### Prueba de red inalámbrica

Para comprobar que se configura bien para Inalámbrico, ejecute Prueba de red inalámbrica. Puede acceder a esta prueba desde el panel de control del disposítivo.

#### Configuración predeterminada

Autogestionado:

Este entorno permite la instalación completa de la impresora. Elija esta opción si la gestiona personalmente.

Actualización de la impresora: Activado

Para cambiar la configuración anterior, consulte la guía de usuario.

## HP Color LaserJet Pro MFP M479fdw

# Estado consumibles

20%‡ Información para pedidos Cartucho negro ... Se pueden pedir consumibles de HP Pedir 414X (W2020X) a través de Internet, en línea a través del software de la impresora o a través de un distribuidor autorizado. Consulte la Nivel de consumible: Normal Guía usuario de impresora para obtener instrucc. Estimación de páginas restantes‡: 1400 Páginas impresas con este consumib. ‡: 3993 Devolución y reciclado Número de serie: 100998288 Devuelva los consumibles HP Fecha de la primera instalación: 2024-06-14 a HP para su reciclaje. Para obtener Fecha del último uso: 2024-08-13 más información, visítenos en (c) Hewlett Packard http://www.hp.com/go/recycle Aplicación para el cartucho: Dev Co LP, 2018 Notas importantes \* La impresora avisa si el nivel de un consumible es muy bajo. La duración real Cartucho cian \*† --% del cartucho puede variar. Pedir 414X (W2021X) Tenga a punto un recambio para instalarlo cuando la calidad de impresión ya no sea aceptable. No necesita sustituir el cartucho ahora a menos Nivel de consumible: Muy bajo que la calidad de impresión ya no sea aceptable. Estimación de páginas restantes‡: t La Garantía de HP Premium de este consumible Páginas impresas con este consumib. ‡: 7517 ha finalizado. Número de serie: 101001241 Fecha de la primera instalación: 2024-02-22 Fecha del último uso: 2024-08-13 documentos impresos y otros factores. Aplicación para el cartucho: (c) Hewlett Packard Dev Co LP, 2018 Cartucho magenta 10%‡ Pedir 414X (W2023X) Nivel de consumible: Normal Estimación de páginas restantes‡: 1000 Páginas impresas con este consumib. : 7517 100807123 Número de serie: Fecha de la primera instalación: 2024-02-22 Fecha del último uso: 2024-08-13 Aplicación para el cartucho: (c) Hewlett Packard Dev Co LP, 2018

|                                   | Cartucho amarillo<br>Pedir 414X (W2022X) | 40%‡               |  |
|-----------------------------------|------------------------------------------|--------------------|--|
| Néural                            |                                          |                    |  |
| Nivel de consumible:              |                                          | Normal             |  |
| Estimación de paginas restantes‡: |                                          | 2250               |  |
| Págin                             | as impresas con este consumib.‡:         | 3399               |  |
| Númer                             | o de serie:                              | 101000647          |  |
| Fecha de la primera instalación:  |                                          | 2024-06-14         |  |
| Fecha del último uso:             |                                          | 2024-08-13         |  |
| Aplic                             | ación para el cartucho:                  | (c) Hewlett Packar |  |
|                                   |                                          | Dev Co LP 2018     |  |

Resultados de la prueba de acceso a la Web Modelo : HP Color LaserJet Pro MFP M479fdw Número de serie : CNCRP237VT Revisión del firmware : CLRWTRXXXN002.2413A.00

No se encontraron problemas. La impresora ha accedido a Internet, que es necesario para los Servicios Web.

| (Con cable)   |
|---------------|
| (Con cable)   |
|               |
| 110 10 0 000  |
| (10.10.3.253) |
| APROB.        |
|               |
| (10.10.0.255) |
| APROB.        |
| APROB.        |
|               |
| N/A           |
| N/A           |
| N/A           |
| N/A           |
| N/A           |
|               |
| APROB.        |
|               |

### CONFIGURACIÓN ACTUAL

| HP ePrint                        | Activado        |
|----------------------------------|-----------------|
| Dirección IP de la impresora     | 10.10.1.77      |
| Origen de configuración          | Manual          |
| Ajuste de DNS                    | Manual          |
| Dirección del servidor proxy     | Sin especificar |
| Puerto del servidor proxy        | Sin especificar |
| Autenticación del servidor proxy | Desactivado     |
|                                  |                 |

Nota: Si está usando un ordenador que ejecuta Windows, use HP Print & Scan Doctor para ayudarle a diagnosticar y para obtener ayuda en la instalación y el uso de impresoras HP en su red. Puede descargar esta herramienta de www.hp.com/go/tools.